## How to Navigate the PCI Student Portal

A Tutorial for students in MA 175 Medical Assisting Externship ©2012 PCI Leaning Resource Center

#### Start at: www.portal.pcitraining.edu

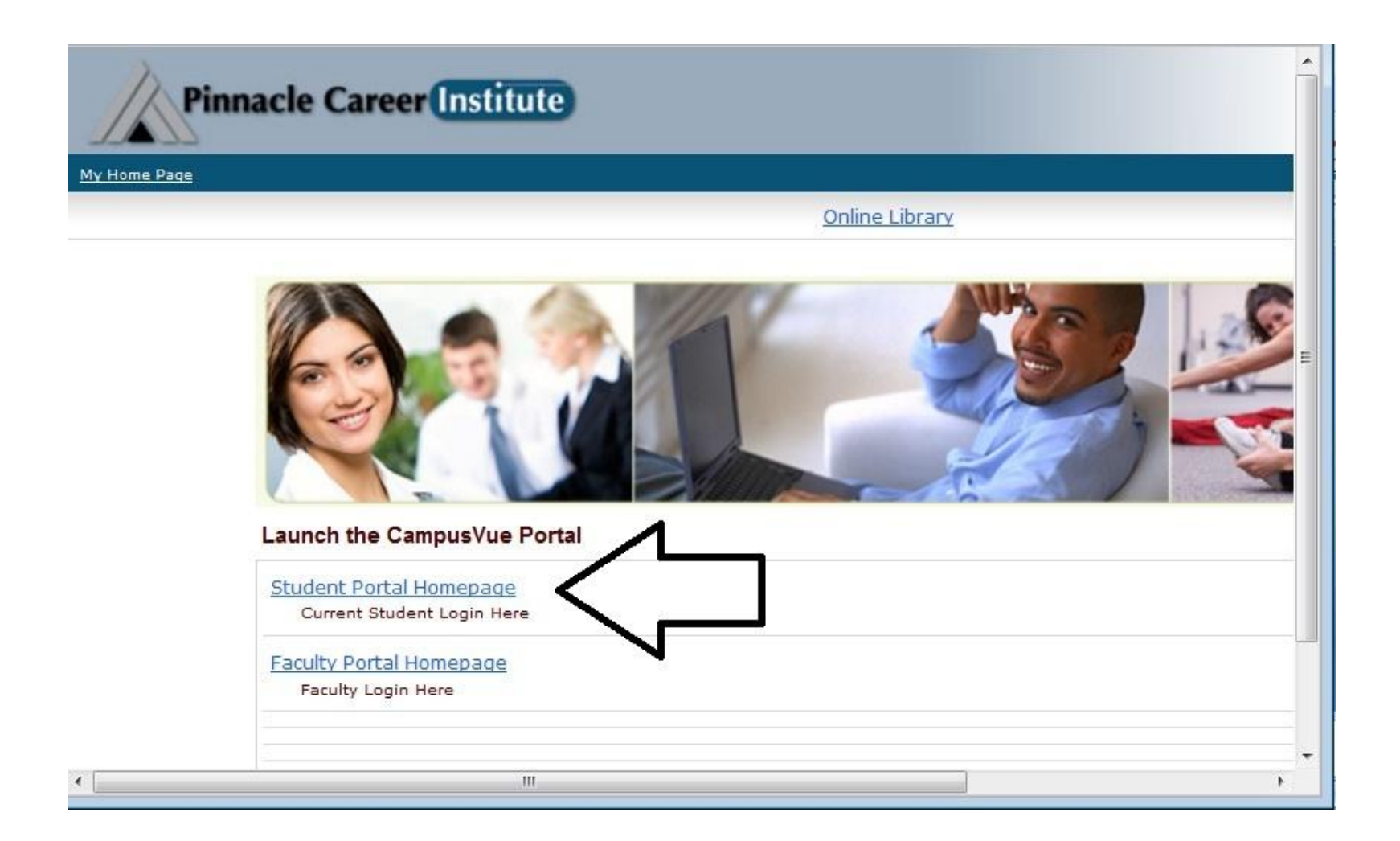

# Log in with your user name and password

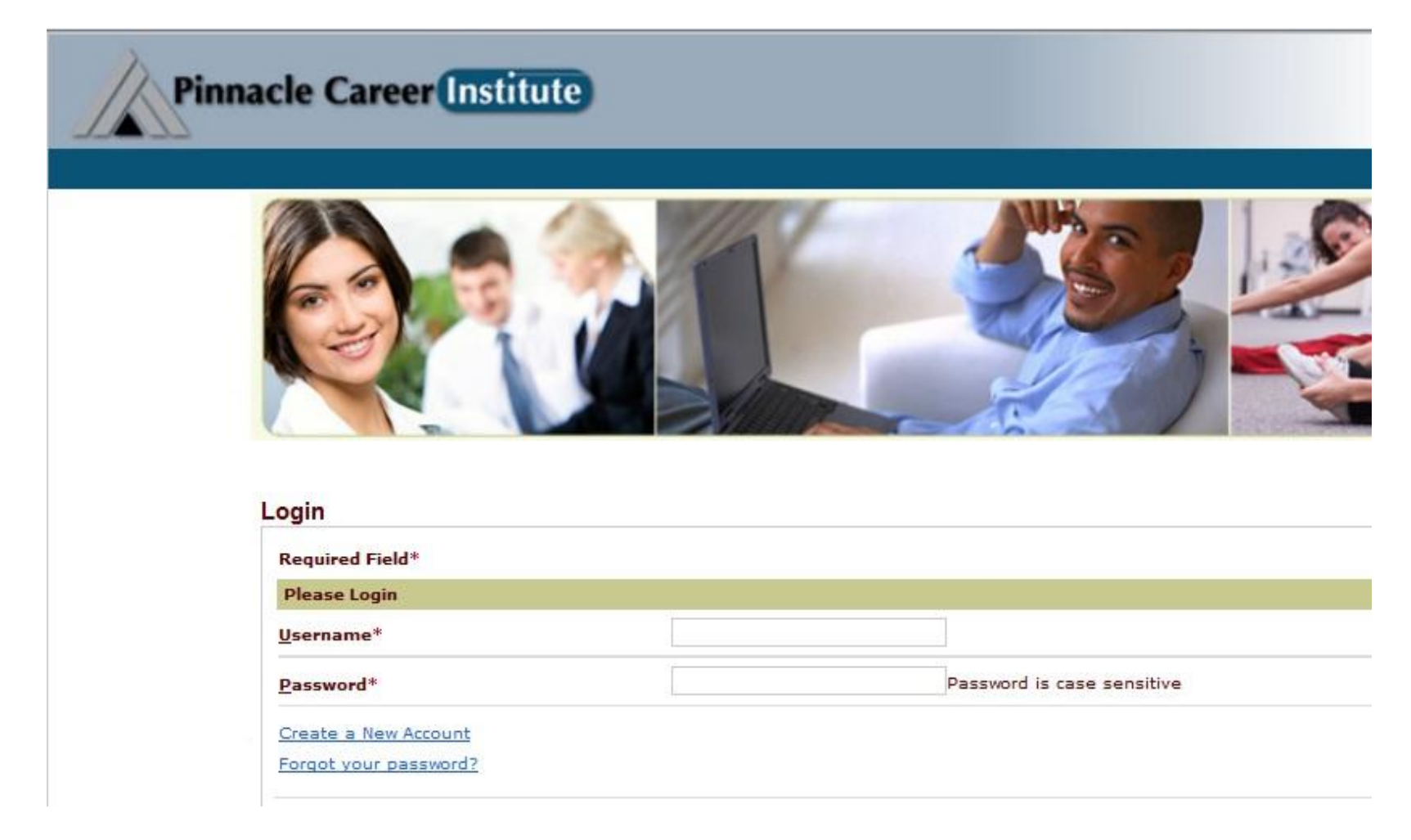

### Click on 'Goto My Classes' link in upper right corner of the home page

| Ay Home Page                           | ireere      | inst      |      | 9        |       |          |     |        | -           |     | 5                         | Goto MyC |
|----------------------------------------|-------------|-----------|------|----------|-------|----------|-----|--------|-------------|-----|---------------------------|----------|
|                                        |             |           |      |          |       |          |     | Online | Library     |     | Tuesda                    | v June 1 |
| Campus Info                            |             |           | Cale | ndar     |       |          |     | _ ×    | News Center | _×  | Message Center            |          |
| liew Attendance                        | Tu          | esday     | r    | C        | hoose | e Day    | IIC |        |             | 1-4 | 🕐 You have <u>0</u> Holds |          |
| egree Audit<br>our Class Schedule      | <u>&lt;</u> |           | Jur  | 1e 20    | 012   |          | ≥   |        |             |     | You have 0 Alerts         |          |
| PA Calculator                          | S           | м         | т    | w        | т     | F        | S   |        | 6           |     | tou have <u>0</u> Appts.  |          |
| <u>y Grades</u><br>rogram Transfer Reg | 27          | <u>28</u> | 29   | 30       | 31    | 1        | 2   | htt.   |             |     | At A Clause               |          |
| opeals Request                         | 3           | 4         | 5    | <u>6</u> | Z     | <u>8</u> | 9   |        |             |     | At A Gidnee               | - 14     |
| ampus Transfer Reg                     | 10          | 11        | 12   | 13       | 14    | 15       | 16  |        |             |     | Credits 0.00              |          |
| <u>My Profile</u>                      | 17          | 18        | 19   | 20       | 21    | 22       | 23  |        |             |     | GPA 2.30                  |          |
| My Finances                            | 24          | 25        | 26   | 27       | 20    | 20       | 20  |        |             |     | My Schedule               |          |
| My Financial Aid                       | 24          | 23        | 20   | 21       | 20    | 42       | 30  |        |             |     | My Profile                |          |
| My Career                              | 1           | 4         | 3    | 4        | 2     | 0        | 1   |        |             |     | My Financial Aid          |          |
| My Documents                           |             |           |      |          |       |          |     | 11     |             |     | Advisor Center            | _ ×      |

### Next, Click on your Class Name

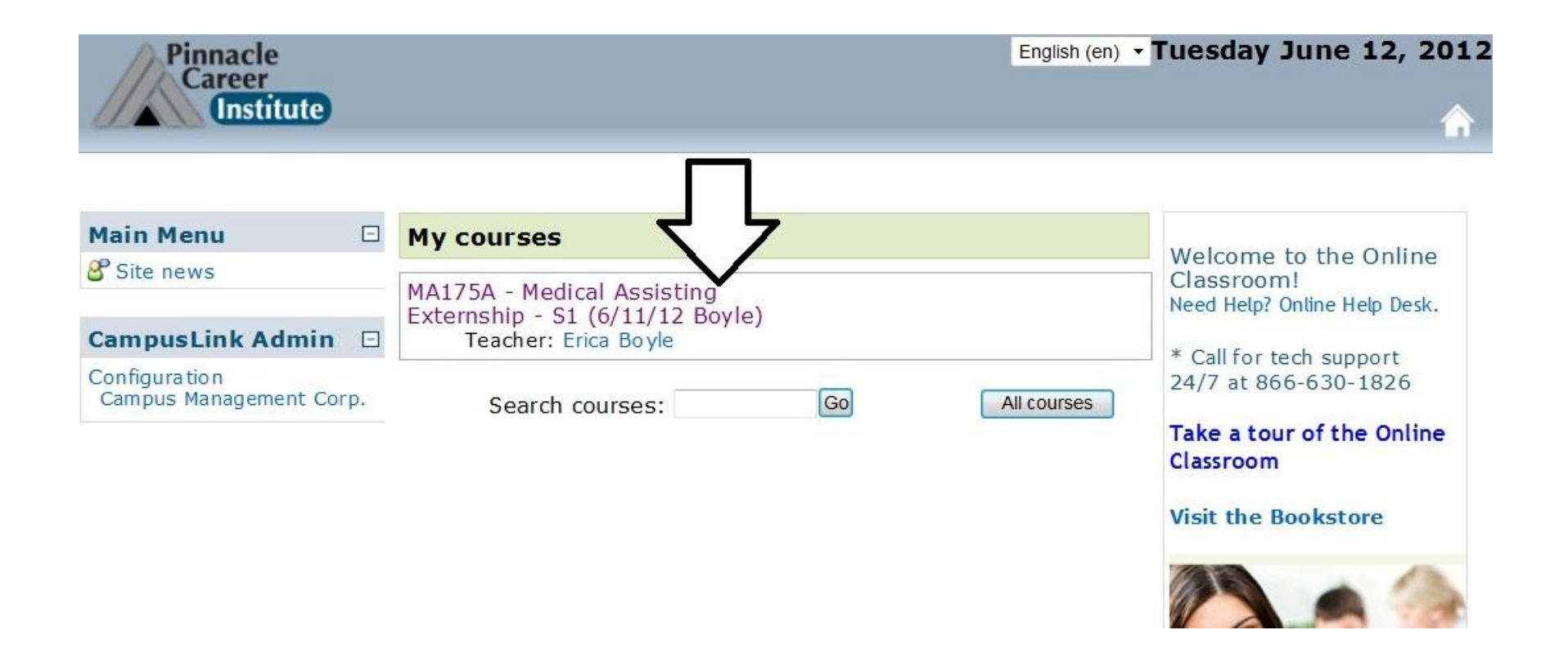

### Click to view your Forum Question

MA175 Medical Assisting Externship

Description Syllabus Academic Policies & Procedures Learning Resources

#### PCI MA175A.6.11.12.S1

Ξ

#### Upcoming Events

#### Weekly outline

There are no upcoming events

Go to calendar... New Event...

#### Course Menu 🗆

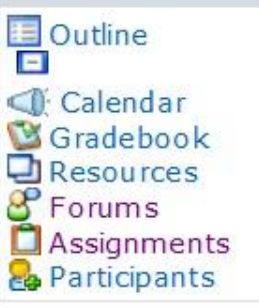

#### In the medical assistant externship, students develop the knowledge and skills required to successfully perform as an entrylevel medical-assisting professional in a variety of medical settings. Emphasis is placed on skill-competency review under professional supervision over an eight-week period. Students are required to participate in one credit-hour worth of clinical-skills review, demonstrate the competencies outlined in the program and submit weekly narratives in association with this course. Students learn to be proactive and think critically while demonstrating a holistic approach to compassionate patient care.

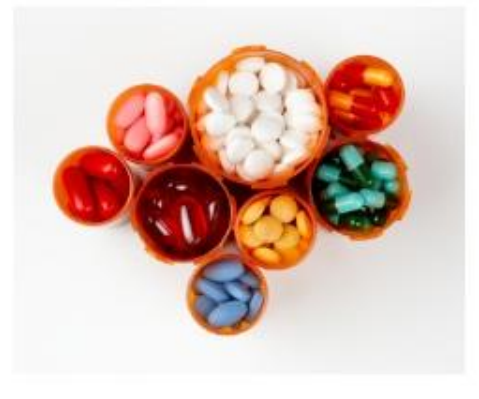

### The Forum

| 9 | Search forums          |  |
|---|------------------------|--|
|   | Subscribe to all forum |  |
|   |                        |  |

#### **General forums**

| Forum         | Description                    | Discussions | Subscribed |  |
|---------------|--------------------------------|-------------|------------|--|
| Announcements | General News and Announcements | 0           | Yes        |  |

#### Learning forums

| Week | Forum                  | Description                                                                                                    | Discussions | Subscribed |
|------|------------------------|----------------------------------------------------------------------------------------------------|-------------|------------|
| 1    | Introductions<br>Forum | Introductions Forum                                                                                                    | 1           | No         |
|      |                        | Each week this course will feature<br>various topics for discussion. The<br>question presented each week in the<br>forum will be generated from the week's<br>material, but your response should be<br>based mostly on personal material. |             |            |

# Find the week of the Mod you are in and click to see the Forum questions

| MA175A.6.11 | .12.S1► Foru           | ms                                                                                                    | 6           | Sea                         | rch forui            |
|-------------|------------------------|----------------------------------------------------------------------------------------------------|-------------|-----------------------------|----------------------|
|             |                        |                                                                                                    |             | Subscribe<br>Unsubscribe fr | to all f<br>om all f |
|             |                        | General forums                                                                                                    |             |                             |                      |
| Forum       | 1                      | Description                                                                                                    | Discussions | Subscribed                  |                      |
| Annou       | ncements               | General News and Announcements                                                                                                    | 0           | Yes                         |                      |
| Week        | Forum                  | Description                                                                                                    | Discussions | Subscribed                  |                      |
| Week        | Forum<br>Introductions | Description                                                                                                    | Discussions | Subscribed                  |                      |
|             | Forum                  | Introductions                                                                                                    |             |                             |                      |
|             |                        | Each week this course will feature<br>various topics for discussion. The<br>question presented each week in the<br>forum will be generated from the week<br>material, but your response should be | k's         |                             |                      |

# Scroll to the bottom of the page to get started

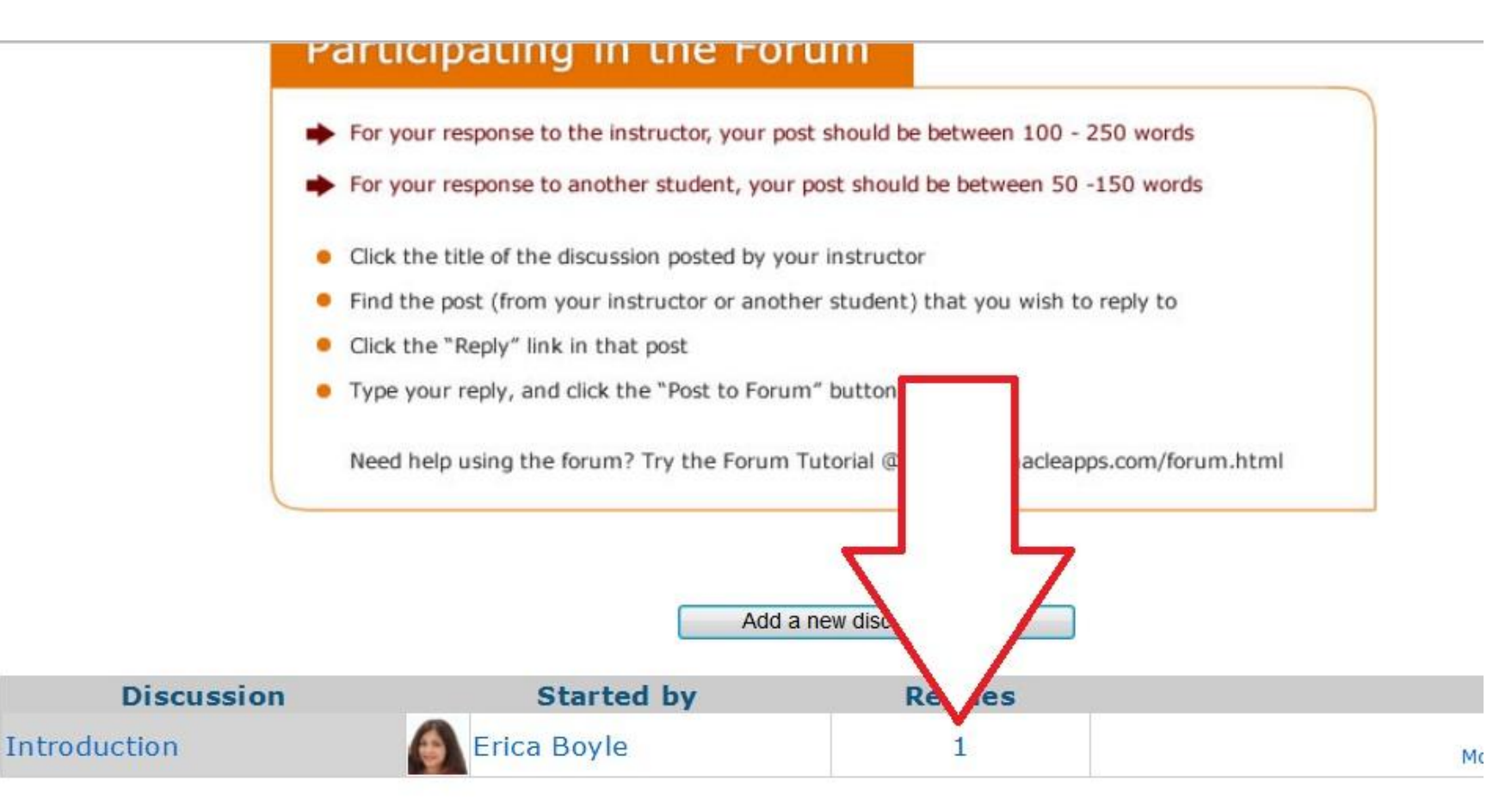

### Read Question & Hit Reply

|                                                                   | Display r                                          | eplies in nested form             | -              |            |
|-------------------------------------------------------------------|----------------------------------------------------|-----------------------------------|----------------|------------|
| Introduction<br>by Erica Boyle - Sur                              | day, 10 June 2012, 04                              | :48 PM                            |                |            |
| Hi Class,<br>Here is a short<br>utm_source=lin<br>Please introduc | video about me ht<br>kshare.<br>e yourself and pro | tp://goanimate.<br>vide something | com/videos/0B- | UN4Gq6mec? |

Remember there are 2 parts to the Form each week

• <u>Part 1</u>

–Answer the question

• <u>Part 2</u>

-Reply to another student's post

### Now the Journal Part

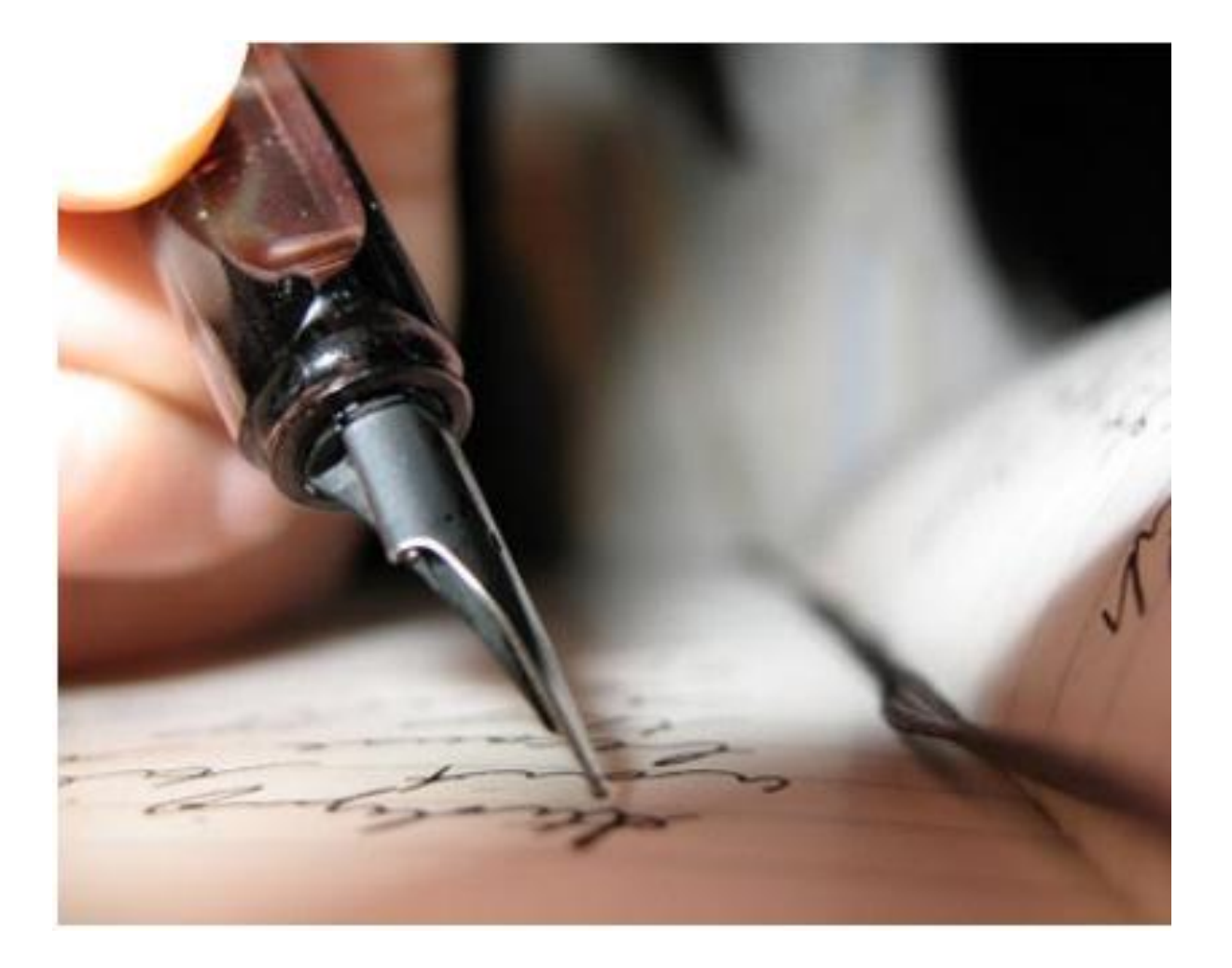

### Click to view your Assignments for the Journal

#### PCI MA175A.6.11.12.S1 Upcoming Weekly outline Ξ Events There are no upcoming events MA175 Medical Assisting Externship Go to calendar New Event...

Description Syllabus Academic Policies & Procedures Learning Resources

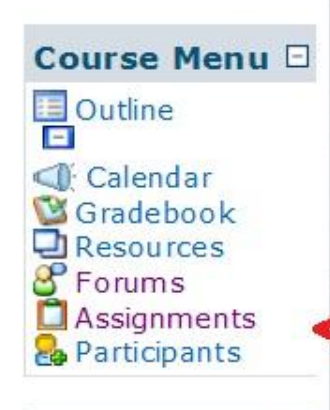

In the medical assistant externship, students develop the knowledge and skills required to successfully perform as an entrylevel medical-assisting professional in a variety of medical settings. Emphasis is placed on skill-competency review under professional supervision over an eight-week period. Students are required to participate in one credit-hour worth of clinical-skills review, demonstrate the competencies outlined in the program and submit weekly narratives in association with this course. Students learn to be proactive and think critically while demonstrating a holistic applach to compassionate patient care.

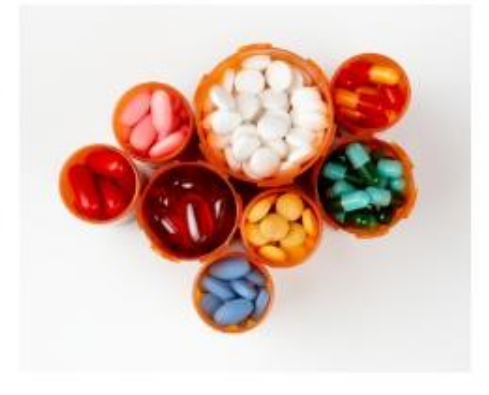

### Click on the week to start

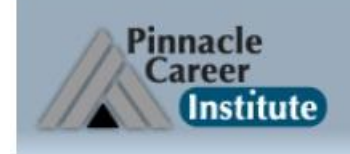

Jump to ... Tuesday June 12, 2012

\*

#### PCI► MA175A.6.11.12.S1► Assignments

| Week | Name                       | Assignment type             | Due date | Submitted | Grade             |
|------|----------------------------|-----------------------------|----------|-----------|-------------------|
| 1    | Week 1 Journal             | oading of files             | p 🔤      |           | (=)               |
|      | Weekly Evaluation Form     | Auvanceu upioading of files | k -      |           | 8 <del></del> 8   |
|      | Completed Externship Hours | Advanced uploading of files | 6 e      |           | 11 <del>7</del> 8 |

### Journal help

• Write about your externship

– Your concerns, your challenges, your praises

 Don't forget to save your document in a place you can easily find like the desktop or on your flash drive

### Complete your journal assignment as a word doc

#### PCI MA175A.6.11.12.S1 Assignments Week 1 Journal

Assignment Instructions How To Submit Your Assignment

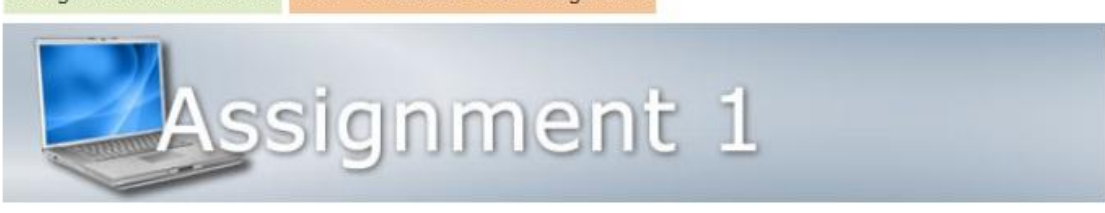

Please answer the following questions on the attached exercise. Your response should demonstrate thoughtful consideration of the ideas and concepts that are presented in the course and provide new thoughts and insights relating directly to this topic. Your response should reflect the <u>PCI Assignment Submission</u> must be submitted as a Word document.

Name: Week 1 Journal

**Description:** While you are at your externship site and nearing completion of your medical assistant certification, we want you to capture your experience through journaling. Journaling is a simple and effective tool that allows you to develop a greater understanding of who you are, how you came to be the way that you are and what direction you want to head. It connects you to your experiences -- both the simple and the extraordinary. Life is a learning process, but how can we learn if we are disconnected from ourselves? Journaling can guide, inspire and help you grow as a person, both personally and professionally.

Points Possible: 100 points

### Upload Your Journal ~ Click Browse

as a person, both personally and professionally.

Points Possible: 100 points

#### Student Instructions:

You are responsible for writing a daily journal about your experience as a medical assistant student. For this assignment, you may choose to write a traditional journal or a blog or set up a Wikispace page. Regardless of the type of presentation format that you choose, you must meet the minimum content and guideline requirements.

#### **Content Requirements:**

Reflect on your experience in the clinical site, and create a daily journal entry. Use the "topics for journaling" for ideas on what you could write about. Write in your journal daily, and save your work without submitting until Sunday.

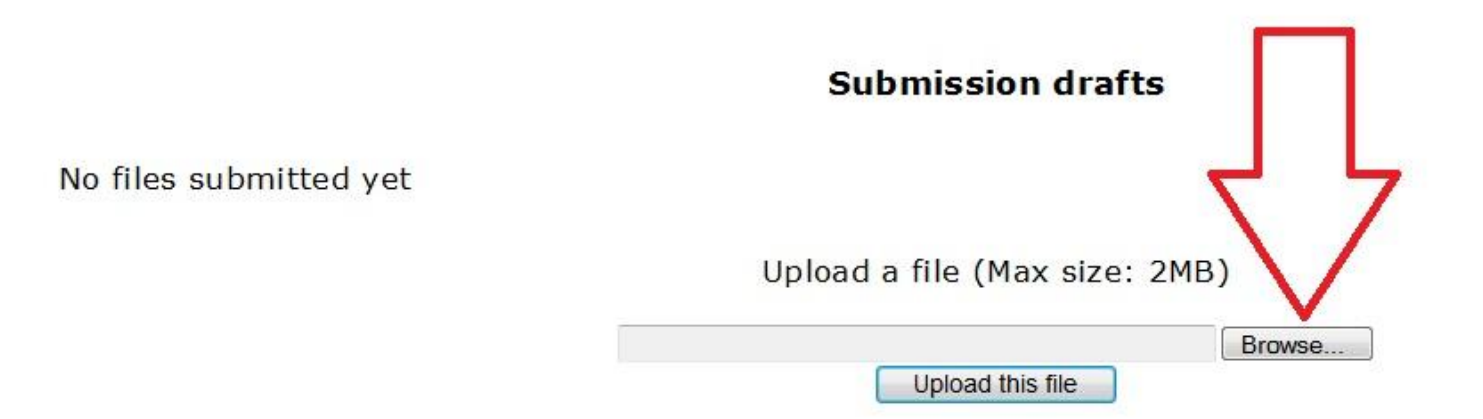

### Next, click the Upload this file button

Submission drafts

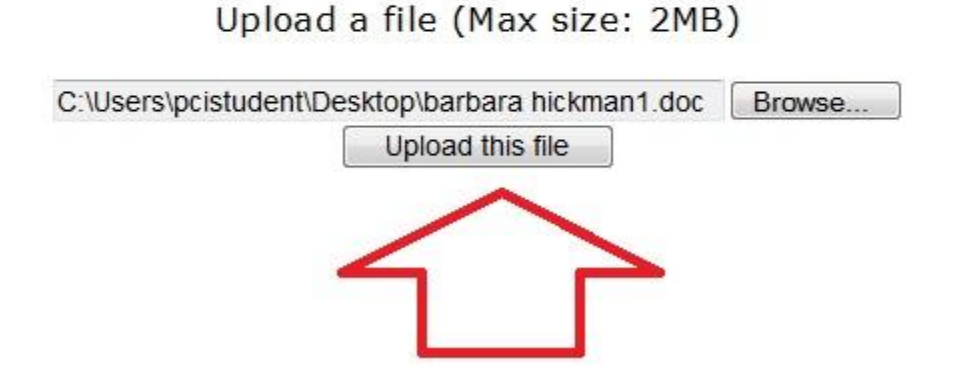

## **Due Dates to Remember:**

#### Forum Each Week

- First due Wednesday 11:55pm CST
- Second due Friday 11:55 CST
- Journal Each Week
  - Due Sunday 11:55 CST

## You must do all 3 each week to pass your externship

### Questions??

• Please contact

- tmayo@pcitraining.edu
- <u>eboyle@pcitraining.edu</u>

• Thanks!